# How to Link to Electronic Content in Courses, Web Pages and Other Electronic Documents

If you would like to include links to full text articles in your online courses, web pages or other electronic documents, take a few minutes read these hints.

#### Finding "Linkable" Journal Articles

If you have a particular article in mind or you have the exact citation, search Serials Solutions (<u>http://we8af9qh2e.search.serialssolutions.com/</u>) to determine if the full text of the article is available in one of the Library's databases. Serials Solutions provides direct links to the journal and full text coverage dates.

Once you find the full text of the article, you will need to create a PURL. According to *Webopedia*, a PURL is "short for *persistent URL*, a type of URL that acts as an intermediary for a real URL of a Web resource. When you enter a PURL in a browser, the browser sends the page request to a PURL server, which then returns the real URL of the page. PURLs are *persistent* because once a PURL is established, it never needs to change."

#### **Online Services with PURLs**

The following databases provided information on creating PURLs, which has been included on the following pages.

- EBSCOhost
- (Elsevier) Science Direct
- Emerald Full Text
- Gale
- H.W. Wilson
- ProQuest

**NOTE**: You cannot copy and paste the URL in the location bar of your browser. These links are not permanent. In most of the databases, these were redirect links.

Please be aware: the Library uses an authentication program, EZproxy, in order to provide access to these resources remotely. In order to allow remote access, a pointer must be included in all URLs. The EZproxy pointer is http://lib-proxy.jsu.edu/login?url=. This pointer is included in each of the database instructions below.

If you have an article from a different database, please check the availability of that article in another database. If it is not available in full text in another database, contact Jodi Poe, Distance Education/Electronic Resources Manager, at <u>jpoe@jsu.edu</u> or extension 8103.

## **EBSCOhost**

1. Perform your search. For example: I searched distance education in Academic Search Premier.

| HO IS T Databases                                                                                                    | Ben Search 1 Week 5                                                                                          | older I Exelenences I Hele<br>CSONVILLE STATE UNIV                                          |
|----------------------------------------------------------------------------------------------------|----------------------------------------------------------------------------------------------------|---------------------------------------------------------------------------------------------|
| an in to My EBSCOhost Keyward                                                                                                    | Publications Subject Terms Indexes Cited References Images                                                   |                                                                                             |
| Searched: Academic Search Premier                                                                                                    | for distance education 🖾 Add this search to folder   🖾 Display Ink to this search                            |                                                                                             |
| Databaan.Hetu                                                                                                    |                                                                                                    |                                                                                             |
| Find: distance education                                                                                                    | in Default Fields Search Clear                                                                               |                                                                                             |
| and 💌                                                                                                    | in Default Fields                                                                                            |                                                                                             |
| and 💌                                                                                                    | in Default Fields                                                                                            |                                                                                             |
| Search Tics                                                                                                    |                                                                                                    | (Dec.)                                                                                      |
|                                                                                                    |                                                                                                    | Eolder is empty                                                                             |
|                                                                                                    |                                                                                                    | Eolder is empty                                                                             |
| afine Search History/Alerts                                                                                                    | To store items added to the folder for a future sessi                                                        | Eolder is empty                                                                             |
| -20 of 5121 Pages: 1 2 3 4 5 1                                                                                                    | Results To store items added to the folder for a future sessi                                                | Eolder is empty<br>ion, Sign In to My EBSCObo<br>Sort by : Date                             |
| ntre Search Cearch Heldory/Alerts                                                                                                    | To store items added to the folder for a future sessiv<br>fext<br>Magazines Interspapers Educational Reports | Sort by : Date                                                                              |
| Alte Search History/Alerts - 20 of 5121 Pages: 1 2 3 4 5 1 ee: All Results Academic Journals 1. Collaborative Jearning in asynchrs Martin Computers in Human Beh Check Library's catalog for hel |                                                                                                    | Eolder is emption. Sion in to My EBSCOM<br>Sort by : Date Add(1.20<br>Add(1.20<br>; Valcke. |

| EBSCO<br>Hose                                        | Basele<br>Search Search Databases                                                                                                    | New Search 1 When toking 1 Protections 1 Itels<br>JACKSONVILLE STATE UNIV                                                     |
|------------------------------------------------------|----------------------------------------------------------------------------------------------------|----------------------------------------------------------------------------------------------------|
| Sign In to My EBSCOhost                              | Neyword Publications Subject Terms Induces Cited Ro                                                                                                    | afterenten Entegen                                                                                                    |
| 4 2 of 3550 ► Result List Formats: III Citation II P | Refine.Search APrint AE.mail & Save MAdd to folder<br>E.Full Text (2009)                                                                                                    | 🔤 Eolder is empty.                                                                                                    |
| Title                                                | Online Professional Development.                                                                                                    |                                                                                                    |
| Source:                                              | Techniques: Connecting Education & Careers: Sep2005. Vol. 80 Issue 6.                                                                                                    | p16-17, 2p                                                                                                    |
| Document Type:                                       | Article                                                                                                    |                                                                                                    |
| Subject Terms:                                       | *CAREER development<br>*DISTANCE education<br>*PROFESSIONAL education<br>*INTERNET in education                                                                                           |                                                                                                    |
| Geographic Terms:                                    | UNITED States                                                                                                    |                                                                                                    |
| Company/Entity:                                      | ASSOCIATION for Career & Technical Education DUNS Number: 04549                                                                                                    | 17484                                                                                                    |
| NAICS/Industry Codes:                                | 61143 Professional and Management Development Training                                                                                                    |                                                                                                    |
| Abstract                                             | Reports on the offering of online professional development by the Associa<br>the distance learning portal. Partnership with the content developer Ingrai<br>for professional development. | ation for Career & Technical Education in the U.S. Details of<br>in Inc.: Aim of giving career technical educators a resource |
| 155N:                                                | 1527-1803                                                                                                    |                                                                                                    |
| Accession Number:                                    | 18216867                                                                                                    |                                                                                                    |
| Persistent link to this<br>record:                   | http://search.epnet.com/login.aspx?direct=true&db=aph&an=18216867                                                                                                    |                                                                                                    |

3. On the article's citation information page, there is a category called "Persistent Link to this Record". Copy this link.

| Patriations (Perform 1)<br>Print (Print (Perform))<br>Print (Perform)<br>Print (Perform)<br>Print (Perform)<br>Perform (Perform)<br>Perform)<br>Perform (Perform)<br>Perform (Perform)<br>Perform (Perform)<br>Perform (Perform)<br>Perform (Perform)<br>Perform (Perform)<br>Perform (Perform)<br>Perform (Perform)<br>Perform (Perform)<br>Perform (Perform)<br>Perform (Perform)<br>Perform (Perform)<br>Perform)<br>Perform (Perform)<br>Perform)<br>Perform (Perform)<br>Perform)<br>Perform (Perform)<br>Perform)<br>Perform (Perform)<br>Perform)<br>Perform (Perform)<br>Perform)<br>Perform (Perform)<br>Perform)<br>Perform (Perform)<br>Perform)<br>Perform (Perform)<br>Perform)<br>Perform)<br>Perform (Perform)<br>Perform)<br>P | Some Add to P                              | Cited Antonion<br>folder<br>80 Issue 6, p16-17 | 2p                                                | Ealder is empt                                                           |
|----------------------------------------------------------------------------------------------------|--------------------------------------------|------------------------------------------------|---------------------------------------------------|--------------------------------------------------------------------------|
| Print D E-mail (a);      monal Development.      mecting Education & Caree      sement     cation                                                                                                    | Sove in Add to 1                           | <b>folder</b><br>80 Issue 6, p16-17            | Şb                                                | Folder is empt                                                           |
| ional Development,<br>mecting Education & Caree<br>xpment<br>cation                                                                                                    | era Sep2005 Vol                            | 80 Issue 6, p16-17                             | 2p                                                |                                                                          |
| meeting Education & Caree<br>opment<br>cation                                                                                                    | eta, Sep2005, Vol                          | 80 Issue 6, p16-17                             | 2p                                                |                                                                          |
| ipment<br>Cation                                                                                                    |                                            |                                                |                                                   |                                                                          |
| cation                                                                                                    |                                            |                                                |                                                   |                                                                          |
| ducation                                                                                                    |                                            |                                                |                                                   |                                                                          |
|                                                                                                    |                                            |                                                |                                                   |                                                                          |
| or Career & Technical Educ                                                                                                    | cation DUNS Num                            | ber: 045497484                                 |                                                   |                                                                          |
| nal and Management Develo                                                                                                    | opment Training                            |                                                |                                                   |                                                                          |
| fering of online professional<br>ming portal: Partnership wit<br>sevelopment.                                                                                                    | al development by t<br>th the content deve | the Association for<br>Hoper Ingrain Inc. : A  | Career & Technica<br>Vim of giving caree          | al Education in the U.S. Details of<br>ir technical educators a resource |
|                                                                                                    |                                            |                                                |                                                   |                                                                          |
|                                                                                                    |                                            |                                                |                                                   |                                                                          |
| vet.com/login.asgx?direct=t                                                                                                    | true&db=aph&an=                            | 18216867                                       | _                                                 |                                                                          |
|                                                                                                    | net.com/login.aspx?direct=                 | net.com/login.aspx?direct=true&db=aph&an=      | net.com/login.aspx?direct=true&db=aph&an=18216867 | net.com/login.aspx?direct=true&db=aph&as=18216867                        |

Persistent link to this http://search.epnet.com/login.aspx?direct=true&db=aph&an=18216867 record:

 You will need to add the EZproxy pointer in order to allow for remote access. The EZproxy pointer is http://lib-proxy.jsu.edu/login?url=. Once you have added this pointer, the direct link to this journal article will be <u>http://lib-</u>

proxy.jsu.edu/login?url=http://search.epnet.com/direct.asp?an=10839101 &db=afh.

## (Elsevier) Science Direct

1. Perform your search. For example: I searched distance education.

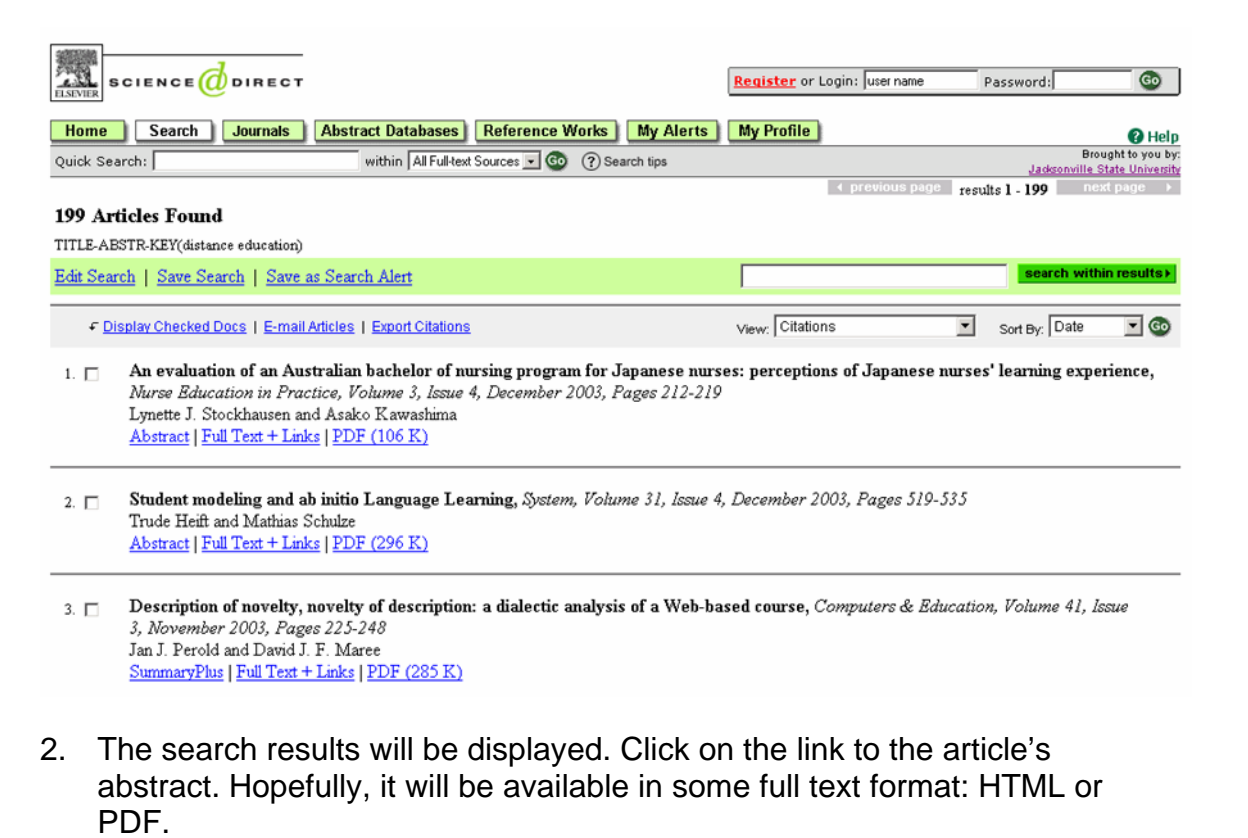

 □ An evaluation of an Australian bachelor of nursing program for Japanese nurses: perceptions of Japanese nurses' learning experience, Nurse Education in Practice, Volume 3, Issue 4, December 2003, Pages 212-219
 Lynette J. Stockhausen and Asako Kawashima Abstract | Full Text + Links | PDF (106 K)  On the article's abstract page, there will be a Digital Object Identifier (DOI) number above the title. You will use this number to create the persistent link. Use the following syntax for the link: http:// http://dx.doi.org/DOI. The above article's persistent link would be http://dx.doi.org/10.1016/S1471-5953(03)00041-6.

| Home Search Journals                                               | Books Abstract Databases My Profile Alerts                 | () 14                                                        |
|--------------------------------------------------------------------|------------------------------------------------------------|--------------------------------------------------------------|
| Quick Search:                                                      | within This Volumentssue 💌 Ge) 🕐 Search Tipe               | Brought to you by:<br>Jacksonnithe State Univer-             |
| 601110.1016/51471-5953(03)000<br>Copyright @ 2003 Elsevier Ltd. Al | <u>H1-4</u> @ Cite or Link Using DOI<br>I rights reserved. | This Document  SummaryPlus  Euli Text + Links                |
| An evaluation of a                                                 | n Australian bachelor of nursing program for Japanese      | - EDF (106 K)<br>Actions                                     |
|                                                                    | is of Japanese nurses learning experience                  | <ul> <li>Cited By</li> <li>Save at Citation Alert</li> </ul> |

Accepted 31 October 2002. ; Available online 5 August 2003.

doi:10.1016/S1471-5953(03)00041-6

 You will need to add the EZproxy pointer in order to allow for remote access. The EZproxy pointer is http://lib-proxy.jsu.edu/login?url=. Once you have added this pointer, the direct link to this journal article will be <u>http://lib-proxy.jsu.edu/login?url=http://dx.doi.org/10.1016/S1471-</u> <u>5953(03)00041-6</u>.

#### Emerald

1. Perform your search. For example: I searched distance education.

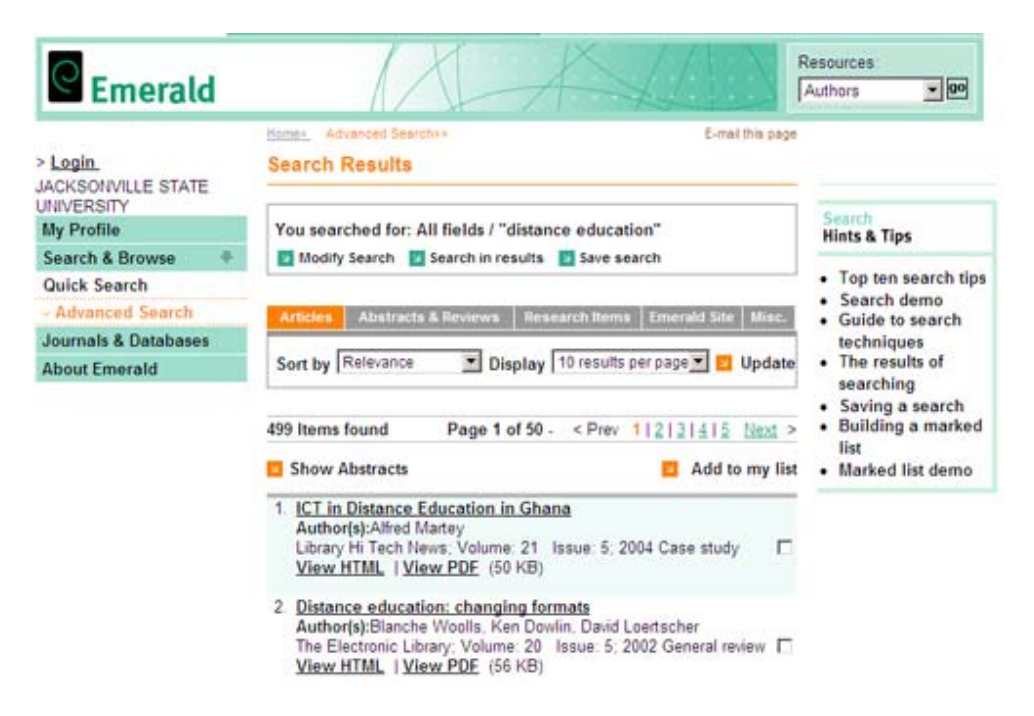

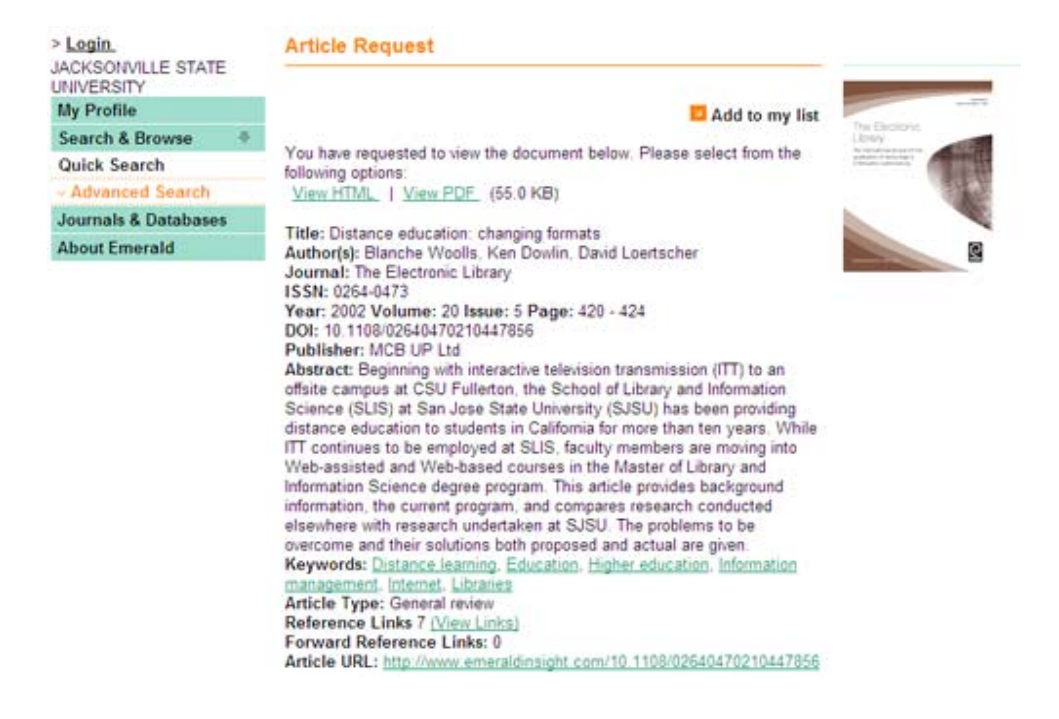

3. On the article's citation information page, there is a category called "Article URL". Copy this link.

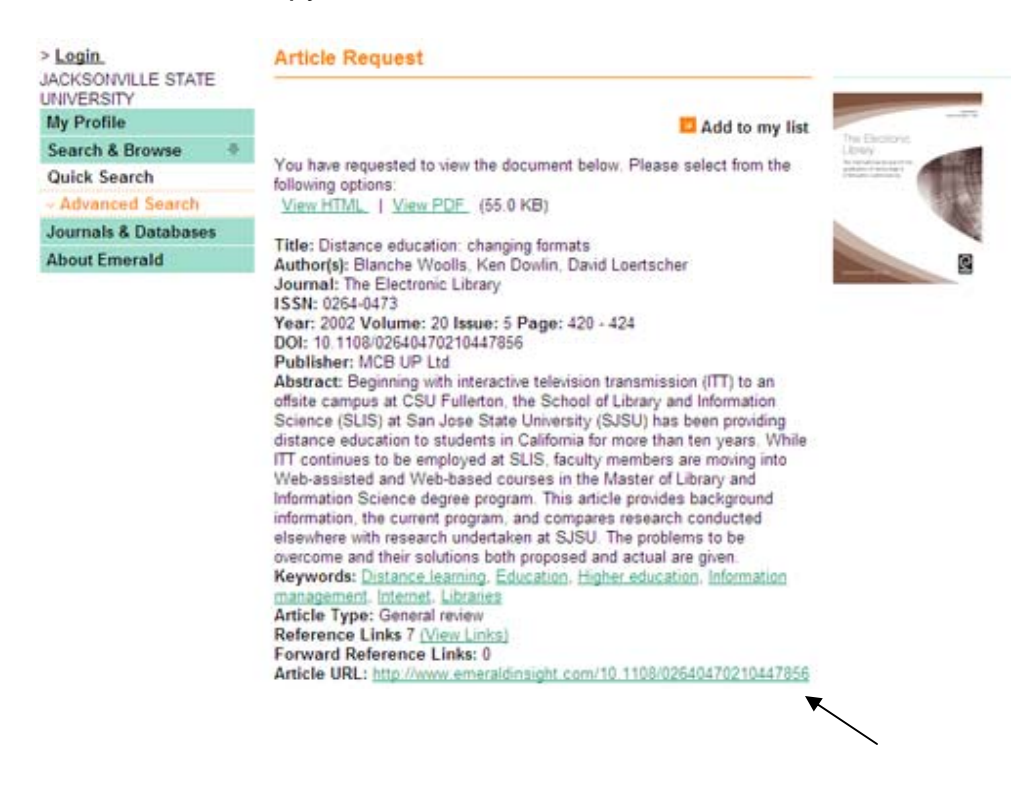

Article URL: http://www.emeraldinsight.com/10.1108/02640470210447856

4. You will need to add the EZproxy pointer in order to allow for remote access. The EZproxy pointer is http://lib-proxy.jsu.edu/login?url=. Once you have added this pointer, the direct link to this journal article will be http://lib-

proxy.jsu.edu/login?url=http://www.emeraldinsight.com/10.1108/0264047 0210447856.

### Gale

1. Perform your search. For example: I searched distance education in Expanded Academic ASAP.

| THERE                                          | Jac                                                                                                    | ksonville St University (AVL)                   |
|------------------------------------------------|----------------------------------------------------------------------------------------------------|-------------------------------------------------|
| GALE                                           |                                                                                                    |                                                 |
|                                                | Expanded Academic ASAP®                                                                                                    | Preferences   Change Databases   Logou          |
| Infoldark A Print B  Basic Search   Subject Gu | Enail 🖬 Download 🔄 Maried tems 🔎 Previous Searches 💷 Dictorary 🔃 Title List                                                                                                    | 0 Help                                          |
| Basic Search > Results                         |                                                                                                    |                                                 |
| Quick Search<br>Find: SEARCH                   | Results for Basic Search: (KE ("distance education"))                                                                                                    |                                                 |
| Subject Terms                                  | Magazines & Journals Reference News Multimedia                                                                                                    |                                                 |
| Distance Education                             | ExpandLimit                                                                                                    | Sort by: Publication Date 💌                     |
| < Previous Next >>                             | □ 4 Province Results 1 - 20 of 3567 @ Next ►                                                                                                    |                                                 |
|                                                | I. Understanding online learning through a qualitative description of professors. User experiences, Teress Lo and Carmen Garcales. Journal of Technology and Teacher ( 2005): p459(16). (5835 words) from Expanded Academic ASAP. Full-text.   15.PDF pages   _About this publication.   _How to Cite | and students' Article<br>Education 13.3 (Autumn |
|                                                | 2. <u>Calendar. (Calendar)</u> , Australian Nursing Journal 13.3 (Sept 2005): p42(1). (996 w<br>Mark Academic ASAP,<br>fulletet,   1.POF.page   _About this publication,   _Hon to Cite                                                                                                    | ords) From Expanded Calendar                    |

2. The search results will be displayed. Find the article you want. Hopefully, it will be available in some full text format: HTML or PDF. Click on the title of the article to retrieve the text for that article.

| THOMSON                                                    |                                                                                                    |                                                                                                    |                                                                                                    |                                                    | Jac                                                      | isonville St University (AVL)                                                               |
|------------------------------------------------------------|----------------------------------------------------------------------------------------------------|----------------------------------------------------------------------------------------------------|----------------------------------------------------------------------------------------------------|----------------------------------------------------|----------------------------------------------------------|---------------------------------------------------------------------------------------------|
| GALE                                                       |                                                                                                    |                                                                                                    |                                                                                                    |                                                    |                                                          |                                                                                             |
|                                                            | Expan                                                                                                    | ded Academic                                                                                                    | ASAP®                                                                                                    |                                                    |                                                          | Preferences   Change Databases   Log                                                        |
| O photons 🖨 Print 😂                                        | E-mail Downtood                                                                                                    | 🖨 liarted term                                                                                                    | Difference Searches                                                                                                    | DD Deterary                                        | The Lat                                                  | O Hele                                                                                      |
| Basic Search   Subject Guide                               | e Search   Publication S                                                                                                    | earch   Advanced                                                                                                    | Search                                                                                                    |                                                    |                                                          |                                                                                             |
| Basic Search + Results + Docs                              | ument                                                                                                    |                                                                                                    | F 1                                                                                                    |                                                    |                                                          |                                                                                             |
| Dutch Canton                                               | Results for Basic Search                                                                                                    | to bE Colstance ed                                                                                                    | hubation "It                                                                                                    |                                                    |                                                          |                                                                                             |
| GUICK SOULU                                                |                                                                                                    |                                                                                                    |                                                                                                    |                                                    |                                                          |                                                                                             |
| Find:                                                      | Magazines & Journ                                                                                                    | als Reference                                                                                                    | News Multimedia                                                                                                    |                                                    |                                                          |                                                                                             |
|                                                            |                                                                                                    |                                                                                                    | all families                                                                                                    | Article                                            | of 3567 🚳                                                | Next D                                                                                      |
| Subject Terms                                              | C Han                                                                                                    |                                                                                                    |                                                                                                    | Historie I.                                        |                                                          |                                                                                             |
| Subject Terms<br>Distance Education                        | Elsa                                                                                                    |                                                                                                    |                                                                                                    | - History Is                                       |                                                          |                                                                                             |
| Subject Terms Distance Education                           | E lias                                                                                                    |                                                                                                    |                                                                                                    | Hi boar [1                                         |                                                          |                                                                                             |
| Subject Terms<br>Distance Education<br>4 Prenium Revit Ib- | Leo, Teresa, and Carm<br>experiences." Journal<br>Gale: Jacksonvile Stat<br>«http://find.galeproup.<br>Suser@roupName=jaci                                     | en Gonzales. "Und<br>d'Technology and<br>e Univ (AVL). 22 Se<br>com/RX/infomatic<br>4256728version=1.                               | erstanding online learning<br>Teacher Education 13.3 (<br>sptember 2005<br>107&type=retrieveBtab10<br>0>.               | through a qual<br>sutumn 2005): 4<br>=T0028prod0d= | tative description<br>39(16). Expander<br>EAIMEdocId=A13 | of professors and students"<br>( Academic ASAP, Thomson<br>36603048source-gale&arcprod=EA3M |
| Subject Terms<br>Distance Education<br>4 Prenium Recet Be  | Leo, Teresa, and Carm<br>experiences. <sup>1</sup> Journal of<br>Gale, Jackson-Ule Stat<br>«http://find.galeprou-<br>SuserGroupName+soci<br>15.FCF.pages   All | en Gonzales. "Und<br>of Technology and 1<br>e Univ (AVL), 22 54<br>com/(bx/infomatics<br>(266728version=1,<br>bout this publication | entanding online learning<br>Teacher Education 13-3 {<br>ptember 2005<br>078/ptp=retrieve8/tab10<br>07-<br>1 How to Ote | through a qual<br>utumn 2005): 4<br>=T0028pro85d=  | tative description<br>59(16). Expander<br>EADM&docid=A13 | of professors and students"<br>I Academic ASAP, Thomson<br>35603048source-gale&arcprod=EA1M |

3. If the article is available in PDF, there will be a link after the citation. This link will open the PDF version of the article.

#### 16 PDF pages

4. Gale uses a system called InfoMarks. If there is an InfoMark indicator at the top of the page, a persistent link can be created.

#### 🚺 InfoMark

5. If the InfoMark indicator is present, you will simply click on the link to open the InfoMark detail page.

| THOMSON<br>                                                                                                    |       |
|----------------------------------------------------------------------------------------------------|-------|
| InfoMark                                                                                                    |       |
| Copy the InfoMark URL and paste it into another document.<br>http://fnd.galegroup.com/tw/infomark.do?tvpe=retrieve5/abD=T002&prodid=EAM&docid=A133660304&userGroupName=iack26672&version=1.0&source= | -gale |
| Bookmark your Infoldark URL to your browser.<br>Bookmark the Infoldark                                                                                                    |       |
| Email the InfoMark URL to yourself or others.<br>Email the InfoMark                                                                                                    |       |

 Copy the URL presented on this page by selected the entire line and either press CTRL C or right click to retrieve the menu and select copy. The persistent link for the above article is <u>http://find.galegroup.com/itx/infomark.do?type=retrieve&tabID=T002&pro</u> <u>dId=EAIM&docId=A133660304&userGroupName=jack26672&version=1.</u> <u>0&source=gale</u>.

Copy the InfoMark URL and paste it into another document. http://find.ga/egroup.com/bu/infomark.do?htpe=retrieve&tab/D=T002&prodid=EAIM&docid=A133660304&userGroupName=lack26672&version=1.0&source=sa/e

7. You will need to add the EZproxy pointer in order to allow for remote access. The EZproxy pointer is http://lib-proxy.jsu.edu/login?url=. Once you have added this pointer, the direct link to this journal article will be <u>http://lib-proxy.jsu.edu/login?url=http://find.galegroup.com/itx/infomark.do?type=ret rieve&tabID=T002&prodId=EAIM&docId=A133660304&userGroupName=</u>

jack26672&version=1.0&source=gale.

#### **HW Wilson**

1. Perform your search. For example: I searched distance education in Library Literature & Information Science.

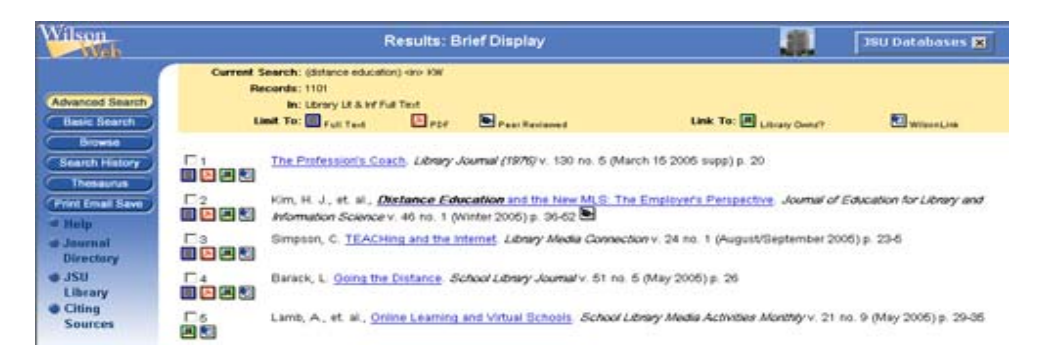

| Wilson                                | Results: Full Display                                                                                                    |                   | 36U Databases 🗶     |
|---------------------------------------|----------------------------------------------------------------------------------------------------|-------------------|---------------------|
| Advanced Search<br>Basic Search       | Current Search: (Starce educator) viv KW<br>Records: 1101<br>h: Downy U.S. bif Full Text<br>Land To: Drug Full Text<br>Land To: Drug Full Text | Distany Owent?    | attaced, inte       |
| Browse<br>Bearch History<br>Thesaurus | Loray Li And Fail Text                                                                                                    |                   |                     |
| Print Email Save                      | Title: Distance Education and the New MLS: The Employ                                                                                          | yer's Perspective |                     |
| of Helm                               | Personal Author: Kim, Hak Joon; Kusack, James Michael                                                                                          |                   |                     |
| at Jaurnal                            | Peer Reviewed Journal: Y                                                                                                    |                   |                     |
| Directory                             | Journal Name: Journal of Education for Library and Information Scient                                                                          | xce .             |                     |
| e JSU                                 | Source: Journal of Education for Library and Information Scien                                                                                 | key 45 np. 1 (Win | vter 2006) p. 36-62 |
| Library                               | Publication Year: 2005                                                                                                    |                   |                     |
| Citing                                | Physical Description: Ebliographic footnotes; Table                                                                                            |                   |                     |
| Sources                               | IBBN: 0748-5766                                                                                                    |                   |                     |
|                                       | Language of Document: English                                                                                                    |                   |                     |

3. Scroll to the bottom of the document's page. There is a category called "Persistent URL."

| Wilson                               | Resul                                               | s: Full Display                                                                                                    |                                                                                                    |                                                                                                    | JBU Dotabases 🕱                                                                                                    |
|--------------------------------------|-----------------------------------------------------|----------------------------------------------------------------------------------------------------|----------------------------------------------------------------------------------------------------|----------------------------------------------------------------------------------------------------|----------------------------------------------------------------------------------------------------|
|                                      | Library LEB IN                                      | ue foot                                                                                                    |                                                                                                    |                                                                                                    |                                                                                                    |
| Basic Search<br>Browse               | Title:<br>Personal Author:<br>Peer Reviewed Journal | Distance Education<br>Kim, Hak Joon; Kusaci                                                                                                    | and the New MLS. The Em<br>, James Michael                                                                                                    | ployers Perspective                                                                                                    |                                                                                                    |
| Search History<br>Thesaurus          | Journal Name:                                       | Journal of Education to                                                                                                    | Library and Information St                                                                                                    | cience                                                                                                    | 2000 0 26.62                                                                                                    |
| (Prire Email Save)                   | Publication Year.                                   | 2005<br>Bibliosraphic footoctes                                                                                                    | Table                                                                                                    | Cancery 40 no. 1 pro-                                                                                                    | we wood by server                                                                                                    |
| Journal     Directory                | ISSN:                                               | 0748-6786<br>English                                                                                                    | 0.00                                                                                                    |                                                                                                    |                                                                                                    |
| © JSU<br>Library<br>Cting<br>Sources | Abstract                                            | Distance Education<br>Ibstance Education<br>Ibstance programs and<br>2020 Ibstance programs and<br>2020 Ibstance programs has<br>ibstantand job market is<br>ibstantand job market is<br>not differentiate betwee<br>are concerned about the<br>communication skills. F<br>b an essential part of 1 | DE) is playing an increase<br>owing importance, there is<br>here new graduates. For thi<br>joban - The survey leads to the<br>sights - The survey leads to<br>be greatly increased over the<br>survey leads to be<br>distincted and traditional<br>quality of DE programs a<br>inally, many library employ<br>CE programs. Repertide by | gly central role in the<br>little research into the<br>s shidy, a questionna<br>LIB JOBS mailing list<br>several observations<br>re last decade, the im<br>Second, a large majo<br>graduates. Nonethele<br>dithe limited oppotu-<br>ers believe that pract-<br>permission of the pub | education and training of<br>reaction of library employers<br>in survey was conducted with<br>for an entry-level or low-level<br>First, dispite the fact that<br>pact of DE on the portessional<br>rity of library employers do<br>s, some library employers and<br>cal library experience should<br>library experience should<br>library experience should<br>library |
|                                      | Subject(s):                                         | Distance education/                                                                                                    | Evaluation Surveys/Job                                                                                                    | hunding                                                                                                    |                                                                                                    |
|                                      | Document Type:                                      | Feature Article                                                                                                    |                                                                                                    |                                                                                                    |                                                                                                    |
|                                      | Database:                                           | Education; Library & Inf                                                                                                    | ormation Science                                                                                                    |                                                                                                    |                                                                                                    |
|                                      | Accession Number:                                   | 200634902419003                                                                                                    |                                                                                                    |                                                                                                    |                                                                                                    |
|                                      | Persistent URL:                                     | Click to copy the HTML<br>Click to copy the PDF f                                                                                                    | full text article link<br>ull text article link                                                                                                    |                                                                                                    |                                                                                                    |

4. If you click on either one of the Persistent URL links, the link and notation will be copied into your computer's clipboard. If you prefer, you can right click on the link and copy just the URL. By using Wilson's click her command, you will copy the URL and the article information provided by them.

| Microsoft | Internet Explorer                                                                                                    | ×        |
|-----------|----------------------------------------------------------------------------------------------------|----------|
| <u>.</u>  | URL copied to dipboard: <a<br>href="http://vnweb.hwwilsonweb.com/hww/jumpstart.jhtml?recid=0bc05f7a67b1790e9de98d3a58c58abe86a218f0<br/>7a3068330cad09701c3af9e87f57fdd91d83fc68fmt=P"&gt;kim, H. J., et. al., Distance Education and the New MLS: Th<br/>Employer's Perspective. Journal of Education for Library and Information Science v. 46 no. 1 (Winter 2005) p.<br/>36-52</a<br> | )b<br>ie |
|           | ОК                                                                                                    |          |

- 5. Once you have this information in your clipboard, you can just paste the information into a document or your Blackboard course.
- You will need to add the EZproxy pointer in order to allow for remote access. The EZproxy pointer is http://lib-proxy.jsu.edu/login?url=. Once you have added this pointer, the direct link to this journal article will be <u>http://lib-</u> proxy.jsu.edu/login?url=http://vnweb.hwwilsonweb.com/hww/jumpstart.jht ml?recid=0bc05f7a67b1790e9de98d3a58c58abe86a218f0b7a3068330ca d09701c3af9e87f57fdd91d83fc6&fmt=P.

## ProQuest

1. Perform your search. For example: I searched mitosis in ProQuest Nursing Journals.

| 2 ProQuest"                                                                                      |                                                                                                    | dach                                                                                                    | csonville State University Library   Hel |
|--------------------------------------------------------------------------------------------------|----------------------------------------------------------------------------------------------------|----------------------------------------------------------------------------------------------------|------------------------------------------|
| Itasic Advanced Topics Publication                                                               | 5 Dimethad Items                                                                                                    |                                                                                                    | English                                  |
| dabases selected, ProQuest Nursing Journals                                                      |                                                                                                    |                                                                                                    | Whata.ne                                 |
| CSUILS - powered by ProGuest® Smart Bearch<br>Suggested Topics About                             | + Previous   Next >                                                                                                    | Browse Suggested Publications About                                                                                  | < Previous   Next                        |
| Cell division<br>Cell division AND Cancer<br>Cell division AND Medical research                  |                                                                                                    | The Lancet London<br>Journal of the National Cancer Institute, Orderd<br>The New England Journal of Medicine, Boston |                                          |
| documents found for mitoals (Sittup Alient) Ab                                                   | end.                                                                                                    | J . L                                                                                                    |                                          |
| 6 documents found for: mitoals SetupAliert) Ab<br>8 sources (* Scholarty Journals - Trade Public | atona                                                                                                    |                                                                                                    |                                          |
|                                                                                                  | lua<br>store<br>tpot                                                                                                    | B. Show only fell text St                                                                                            | or results by: Mostrecentifest           |
|                                                                                                  | sul<br>abox<br>rpot<br>revents Orc1 binding to chrom<br>rts Aug 29, 2004 p. 32 . Kraw                                                  | D Show only fell text Station during mitrains                                                                        | orf results by: Mostrecentifiest         |
|                                                                                                  | eud<br>atizota<br>kpot<br>teventa Orc1 binding to chrom<br>eta Aug 29, 2004. p. 32 (Kitan<br>ta Abg                                    | D Show only full text So<br>attendering mitrosis<br>PANA                                                             | ort results by: Mostrecentifiest 👱       |
|                                                                                                  | end<br>abena<br>rport<br>revents Orc1 binding to chrom<br>rts: Aug 29, 2004, p. 32 _KOKan<br>B Aby<br>relation, Journal, Ottawa: Mar 4 | Chow only full text 5<br>attin during mitraits<br>Photo                                                              | on results by Mostrecentifiest           |

|                                                                                                    | est"                                                                                                    |                                          |                              | Jacksonville                         | State University Library   He |
|----------------------------------------------------------------------------------------------------|----------------------------------------------------------------------------------------------------|------------------------------------------|------------------------------|--------------------------------------|-------------------------------|
| Basic Advance                                                                                                    | ed Topics                                                                                                    | Publications                             | D My Research                |                                      | English                       |
| Databases selected                                                                                                    | ProQuest Nursing                                                                                                    | Journals                                 |                              |                                      | Whatam                        |
| Document Vie                                                                                                    | w                                                                                                    | # Back to Results                        |                              | - Previous Document 2 of 15 Next-    | Eublisher Information         |
| Print Email                                                                                                    |                                                                                                    | T Mark Documer                           | et.                          | In Abstract, D Full Test. D Test-Ora | ohics , DPage Image - PO      |
|                                                                                                    | ۵                                                                                                    |                                          |                              |                                      |                               |
| » Translate docum                                                                                                    | ent into: Select I<br>Find similar docu                                                                                                    | anguage 💌                                |                              |                                      |                               |
| <ul> <li>Translate docum</li> <li>More Like This</li> <li>Classification Codes</li> <li>Boold</li> </ul>                                                                                                    | ent into: Select I<br>Find similar docur<br>9172 Canada                                                                                                    | anguage 💌<br>ments                       |                              |                                      |                               |
| Translate docum     More Like This     Classification Codes     Author(s):     Document holes                                                                                                    | ent into: Select i<br>Find similar docur<br>9172 Canada<br>Ronald Ruskin<br>Short store                                                                    | anguage 💌<br>ments                       |                              |                                      |                               |
| <ul> <li>Translate docum</li> <li>More Like This -</li> <li>Classification Codes<br/>Author(s):</li> <li>Document types:</li> <li>Publication title:</li> </ul>                                                                                      | ent into: Select i<br>Find similar docur<br>9172 Canada<br>Bonald Ruskin<br>Short story<br>Canadian Medic                                                  | anguage 💌<br>ments                       | mal Ottawa Mar 4, 200        | 12 Vel 168, Iss. 5: pa 595, 2 pas    |                               |
| Translate docum<br>More Like This -<br>Classification Codes<br>Author(s):<br>Document types<br>Publication title:<br>Source type:                                                                                                    | ent into: Select1<br>Find similar docur<br>9172 Canada<br>Bonald Ruskin<br>Short story<br>Canadian Medir<br>Periodical                                     | anguage vents                            | maj Otawa <u>Mar 4, 200</u>  | 12 Vol. 168, Iss. 5; pp. 595, 2 pgs  |                               |
| Translate docum     More Like This     Classification Codes     Author(s):     Document hpes     Publication title:     Source hpe:     ISSNISSN:                                                                                                    | ent into: Select1<br>Find similar docur<br>9172 Canada<br>Bonald Ruskin<br>Short story<br>Canadian Medir<br>Periodical<br>08203946                         | anguage 💌<br>ments<br>al Association Joy | maj Otawa: <u>Mar 4, 200</u> | 12 Vol 168, Ias. 5; pg. 595, 2 pgs   |                               |
| Translate docum     More Like This -     More Like This -     Classification Codes     Author(s):     Document hpes     Publication title:     Source hpe:     ISSNISSN:     ProGuest document IC                                                    | ent into: Select I<br>Find similar docur<br>9172 Canada<br>Bonald Ruskin<br>Short story<br>Canadian Medic<br>Periodical<br>08203948<br>2, 304895131        | anguage 💌<br>ments<br>al Association Jou | maj Otawa: Mar 4, 200        | 12 Vol. 168, Iss. 5; pg. 595, 2 pgs  |                               |
| <ul> <li>Translate docum</li> <li>More Like This -</li> <li>Classification Codes<br/>Author(s):</li> <li>Document hpes:<br/>Publication title:</li> <li>Source hpe:</li> <li>ISSN158N:</li> <li>ProQuest document (ID<br/>Teed Word Count</li> </ul> | ent into: Select i<br>Find similar docu<br>9172 Canada<br>Bonald Russian<br>Short story<br>Canadian Medis<br>Periodical<br>9203945<br>2: 304695131<br>1015 | anguage 💌<br>ments                       | maj Otawa: <u>Mar 4, 200</u> | 12 Vol. 168, Iss. 5; pg. 595, 2 pge  |                               |

3. On the article's citation information page, there is a category called "Document URL". Copy this link.

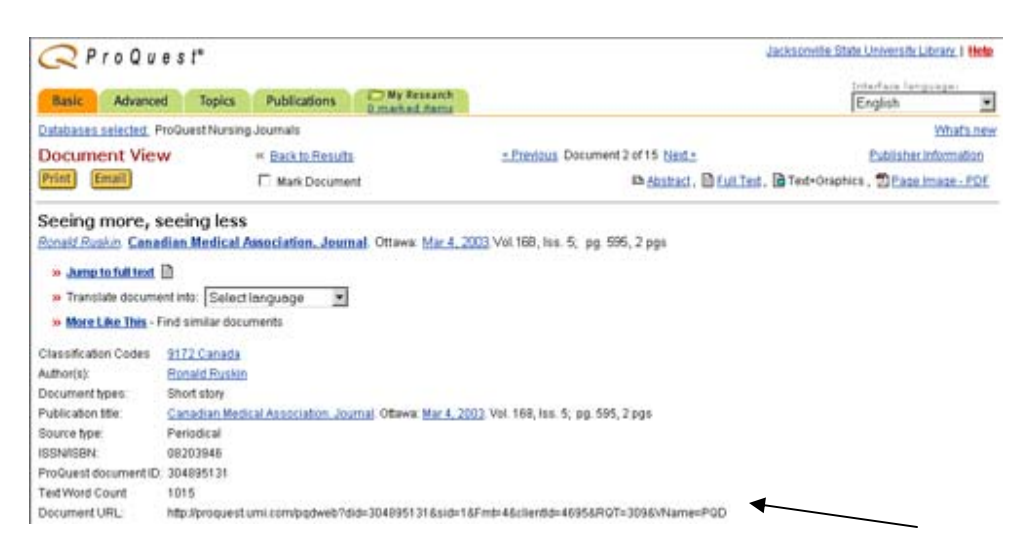

Document URL: http://proquest.umi.com/pqdweb?did=304895131&sid=1&Fmt=4&clientId=4695&RQT=309&VName=PQD

 You will need to add the EZproxy pointer in order to allow for remote access. The EZproxy pointer is http://lib-proxy.jsu.edu/login?url=. Once you have added this pointer, the direct link to this journal article will be <u>http://lib-</u>

proxy.jsu.edu/login?url=http://proquest.umi.com/pqdweb?did=304895131 &sid=1&Fmt=4&clientid=4695&RQT=309&VName=PQD.